# **3DEXPERIENCE ID creation and validation**

- 3DEXPERIENCE ID creation workflow •
  - Assistance with your 3DExperience ID creation
    - ° 1. Email already in use
    - 2. Logging in difficulties

**3DEXPERIENCE ID creation workflow** 

- 3. Validation test
- Contact Support

You will need a 3DEXPERIENCE ID to access private content and services on the Dassault Systèmes Support site. If you have previously logged in to Dassault Systèmes' support site tools, you probably have a 3DEXPERIENCE ID. If you are not sure, you can check the Assistance with your 3DExperience ID creation section.

If you do not have a 3DEXPERIENCE ID, follow the 3DEXPERIENCE ID creation workflow below.

#### ... ⊡ ☆ € → C ŵ 💿 🔒 http = 35 DASSAULT $\triangleright$ 3D V+R **3D**EXPERIENCE 3DEXPERIENCE ID account - Email address verified 3D Date: 3dsbanner (7 Ko) V<sub>+</sub>R **3D**EXPERIENCE \* Dear to be verified to valid Thank you To valid Your 3DEXPERIENCE ID email address and account has been su sfully validated Note: This link will automatically expire as soon as automatically expire after 1 week. After expiration If you need help or guidance you can also visit the <u>3DEXPERIENCE Platform Cloud</u> <u>OnBoarding page</u> to get Documentation, Online Support and Getting Started Guides. If you have not link in your hrow created this account yourself, click or copy/pa Best regards, Dassault Systèmes He: This link will automatically expire as soon as you s over, or else it will automatically expire after 1 week. NCE Platform Cloud Best regards, Dassault Systè ents a ely for the eged If Note th address individe you any should email a

- 1. Log to www.3ds.com
- 2. Click on the top right Login icon
- 3. Click on "Create your 3DEXPERIENCE ID"
- 4. Enter your corporate email

If you have received the email communication titled No Magic Customer Support transition - preparation on March 26, 2021, ⁄!∖ please enter the email address given to you in that communication email.

- 5. Fulfill all remaining information as per your wishes
- 6. Click "Register"

When you register for a 3DEXPERIENCE account, an automated email will be sent to you. The email contains a link that will verify  $\odot$ your email.

Note: check your junk/spam folder for the email if it does not appear in your inbox

You may have to request IT to add mail id <3dexperience@3ds.com> to the white list.

7. Verify your email.

You will receive an "Email address verified" notice. You are now ready to connect with your 3DEXPERIENCE ID.

## Assistance with your 3DExperience ID creation

### 1. Email already in use

| If you have received the en<br>e email address given to y | nail communication titled <b>No Ma</b><br>you in that communication emai | agic Customer Support trans | ition – preparation on March 26, 2021, please enter th |
|-----------------------------------------------------------|--------------------------------------------------------------------------|-----------------------------|--------------------------------------------------------|
|                                                           | Email Username First name Last name                                      | *                           | Enter provided email<br>address                        |
|                                                           |                                                                          | *                           |                                                        |

While applying for a new 3DEXPERIENCE ID, if it reports that the email address already exists, it means that a 3DEXPERIENCE ID is already associated with this email address.

| Email                                                                                                    |   |         |
|----------------------------------------------------------------------------------------------------|---|---------|
| and a second second sec | * |         |
| This e-mail already exists                                                                                                    |   |         |
| The e man aready energy.                                                                                                    |   | Action: |

Please reset your password using the "Forgot my password" option rather than creating a new account with a different password.

| 3D V/F<br>V+R<br>3DEXPERIENCE | SDEXPERIENCE ID *         Image: Email or username         This field is mandatory.         Image: Email of the second second secon | •       |                                 |
|-------------------------------|----------------------------------------------------------------------------------------------------|---------|---------------------------------|
| Forgot my password            |                                                                                                    | *       | Enter provided email<br>address |
| Type the characters you se    | e above                                                                                                    | t, load |                                 |

You will receive reset password emails to this mailbox and will be able to generate a new password to connect to Dassault Systèmes Support site web services.

Send

Cancel

#### 2. Logging in difficulties

If you are encountering difficulties logging in, please try again using a Private (Firefox) / InPrivate (Edge) / Incognito (Chrome) window. If this log in is successful, please clear your browser cache and cookies, open a new browser window and retry.

Be sure you verified the email address first by replying to that email form.

#### 3. Validation test

English

To test your 3DExperience ID go to the Dassault Systèmes website

Click on the Log on icon and enter your 3DEXPERIENCE ID, as shown below:

| $\left( \leftarrow \right) \rightarrow$ | C û   | 🖸 🔒 https://www.3d      | s.com/support/ |                     |            |         |          |          | ©      | ∂ ☆       | III\ 🖸 🗎 🛎 |
|-----------------------------------------|-------|-------------------------|----------------|---------------------|------------|---------|----------|----------|--------|-----------|------------|
| ≡                                       |       |                         |                |                     |            |         |          |          |        |           | Q L        |
|                                         |       | My <b>3D</b> EXPERIENCE | INDUSTRIES     | PRODUCTS & SERVICES | HOW TO BUY | SUPPORT | TRAINING | PARTNERS | EVENTS | ABOUT 3DS |            |
|                                         | supp  | ORT -                   |                |                     |            |         |          |          |        |           |            |
|                                         | Suppo | ort                     |                |                     |            |         |          | Â        |        |           |            |

If your log-in is successful, you will see your name replacing the icon.

| = | S DASSAULT<br>SUSTEMES |                |            |                     |            |         |          |          |        |           | Q | TR Hello<br>Your name here |
|---|------------------------|----------------|------------|---------------------|------------|---------|----------|----------|--------|-----------|---|----------------------------|
|   |                        | My3DEXPERIENCE | INDUSTRIES | PRODUCTS & SERVICES | HOW TO BUY | SUPPORT | TRAINING | PARTNERS | EVENTS | ABOUT 3DS |   |                            |
|   | ► > S                  | UPPORT V       | 1          |                     |            |         |          |          |        |           |   |                            |
|   | Supj                   | port           |            |                     |            |         |          | A        |        |           | / | A                          |

## **Contact Support**

If you have issues when creating or validating a **3DEXPERIENCE ID**, or receive any other technical issues or errors related to **3DEXPERIENCE ID** creation, but not described in this page, please contact support team:

Dassault Systèmes' global Call Center

|                | Call Center for any bra | nd except specifi | c brands/products below |              |
|----------------|-------------------------|-------------------|-------------------------|--------------|
| 3DVIA HomeByMe | DELMIA Apriso           | DraftSight        | DELMIAworks             | $\mathbf{X}$ |
| GEOVIA         | No Magic                | SIMULIA           | SOLIDWORKS              | QUINTIQ      |

If you are Security Administrator and need help about managing contacts, roles or have questions about 3DEXPERIENCE and 3DSupport App on behalf of your users, please create Non Technical Service Request (NTSR).